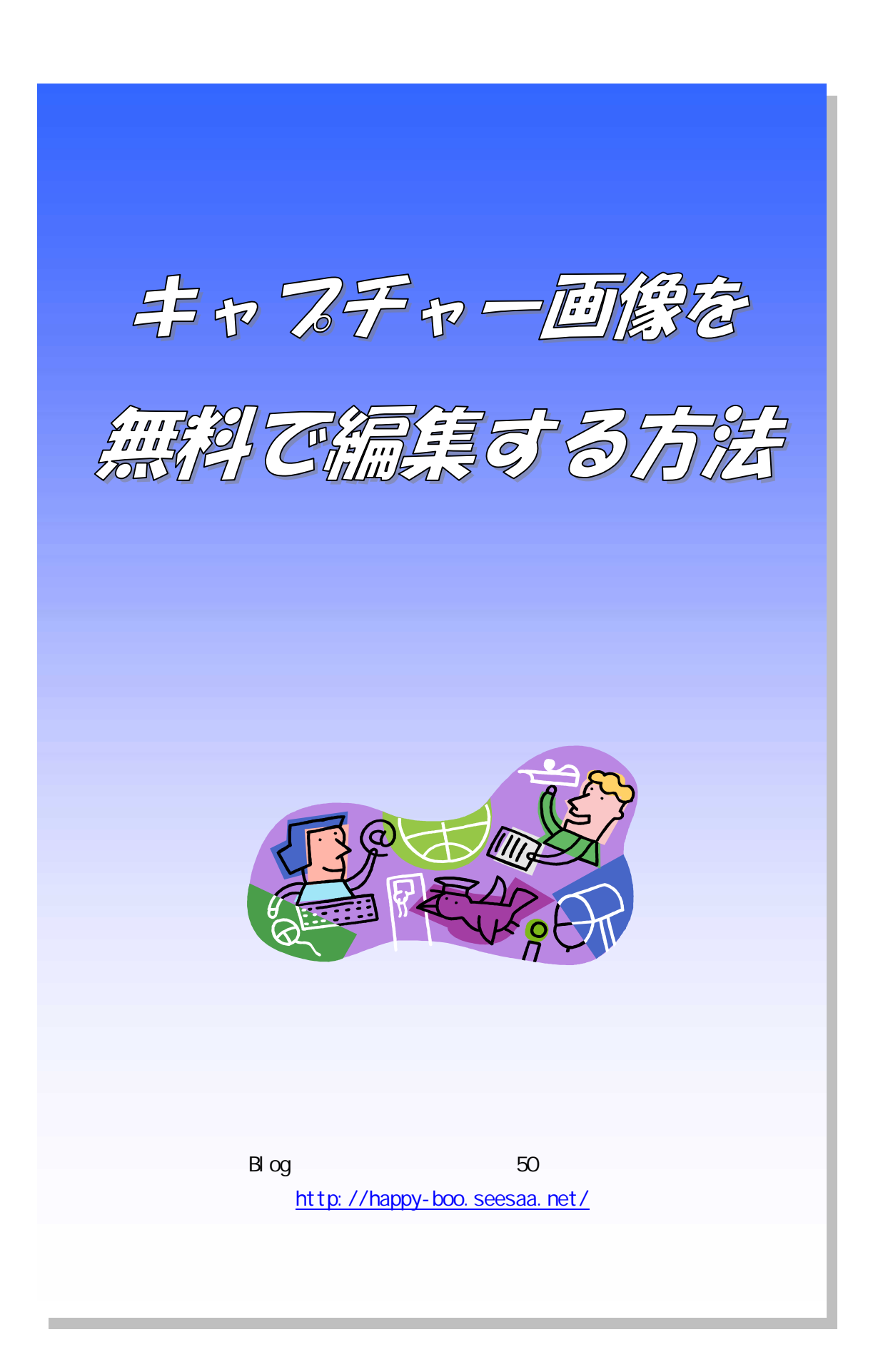

Copyright (C) 2008 All Rights Reserved 田中 順子(ジュジュ)

#### 【 著作権について 】

「キャプチャー画像を無料で編集する方法」は 著作権法で保護されている著作物です。

本書の著作権は、 田中順子(ジュジュ)にあります。 このレポートを無断でコピーしたり、配布することを禁じます。

このレポートは無料レポートスタンドに登録しています。 レポートを読まれた方は、私のメルマガ「**あなたに贈ります!1 日 1 時間アフィリエイト必勝法** (裏)」に代理登録されますのでご了承ください。

まぐまぐからも配信してします。

【まぐまぐ】 **あなたに贈ります!1 日 1 時間アフィリエイト必勝法** http://www.mag2.com/m/0000194071.html

### 【 情報商材の表紙をパナーにする方法 】

まず、無料ソフトがダウンロードできるベクターにアクセスしてください。 私が使っているキャプチャーソフトがあります。

# CaptureXP (フリーソフト)

http://www.vector.co.jp/soft/win95/art/se039405.html

フリーソフトつまり、無料でダウンロードして使えるソフトのことです。 こちらをダウンロードします。

| CaptureXP     任意矩形とウィンドウ単位の画面                                          | を切り取るためのツール                        |                                             |
|------------------------------------------------------------------------|------------------------------------|---------------------------------------------|
| ▼ 詳細                                                                   | コメント・評価                            | ダウンロード                                      |
| 動作OS: <u>XP 2000 98</u><br>動作機種: 汎用                                    | 95 NT                              | <b>COREL</b><br>先進機能を搭載した                   |
| ソフトの種類: フリーソフト                                                         |                                    | ソフトウェアプレイヤー                                 |
| 作者: <u>Aida</u>                                                        |                                    |                                             |
| 評価平均: 🗙 🗙 🇙 🗙                                                          |                                    | HD解像度で再生                                    |
| 評価人数:1人                                                                |                                    | ▶ AVCHDカメラで<br>撮影したHD映像                     |
| コメント数:1件                                                               |                                    | の再生に対応                                      |
| ▶ コメントを読                                                               | ti —                               | より優れた視聴環境にこだわりたい方に                          |
| CaptureXP は任意矩形とウィンドウ単                                                 | 紅の画面を切り取るため                        | WINDVD 9 Cos                                |
| のツールです。<br>切り取った画像は指定された画像エ・<br>『保存』が可能です。                             | ディタに送り『編集』及び                       | Click Me!                                   |
| またクリップボードへ直接送ることもと<br>大表示ウィンドウ』が出現します。<br>Windows9x Windows NT/2000 での | 出来ます。任意矩形の切り取<br>勧作はまちろん、WindowsXP | リモードでは切り取る位置を正確に指定するための『拡<br>トでの動作に対応しています。 |

ダウンロード先は、わからなくならないように、ディスクトップに保存するといいです。

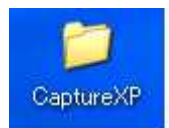

### ダウンロードすると上のようなフォルダが出てきます。 それを開いてみてください。

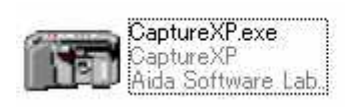

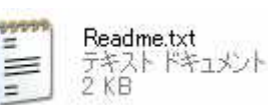

#### 2 つのファイルが出てきます。

- \* CaptureXP.exe
- \* Readme.txt

CaptureXP を使います。

CaptureXP を起動させると、

左から

・切り取り画面でキャプチャー(カッターの絵) ・キャプチャー(カメラ) ・タイムキャプチャー(時計) ・バージョン情報(?マーク)

これだけなので、操作は簡単です。

商材表紙のページをキャプチャーしてみましょう。

#### まず、商材の表紙を開きます。

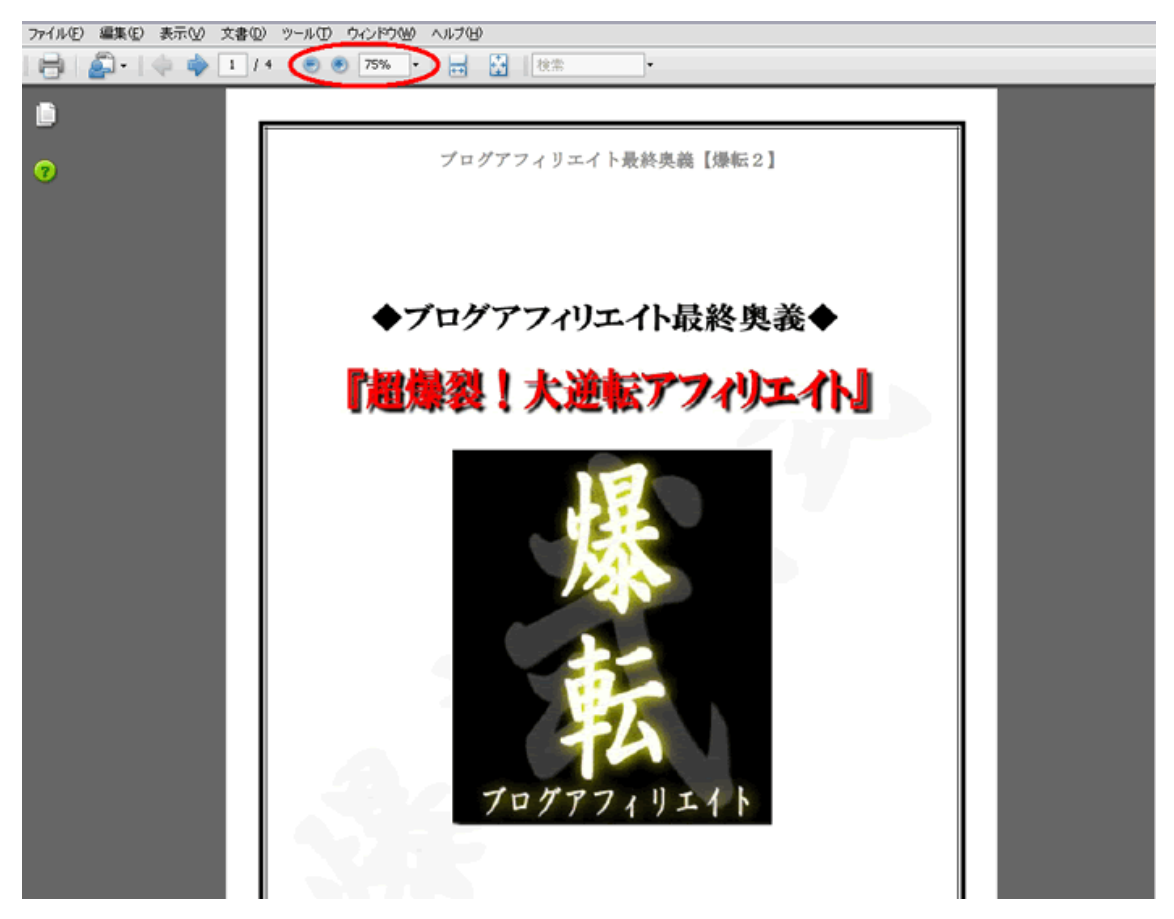

こんな感じですね。

赤丸が付いているところは、ズームサイズです。 表紙にするときは、サイズを小さくします。 だいたい、12.5%ズームか、25%ズームにします。

12.5%に小さくしたものならそのまま、CaptureXP のカメラボタンをクリックして、キャプチャーしたいところをクリックするとキャプチャー画面が自動で出来上がります。

編集の仕方を説明します。

自動でペイント編集画面が現れましたら、

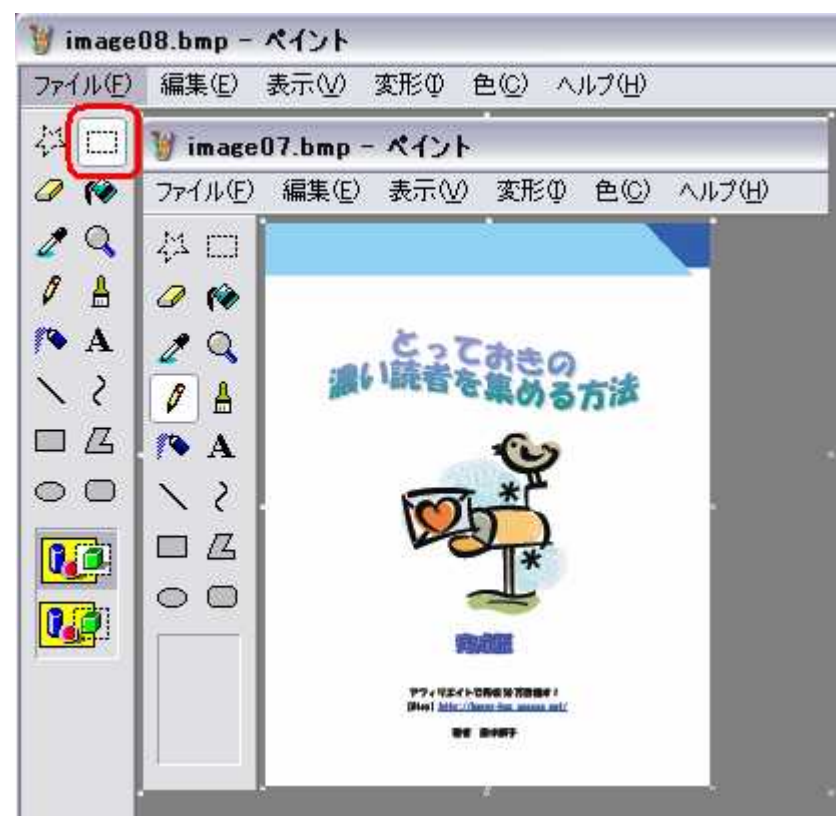

赤丸で囲ってある、四角の点線をクリックします。 切り取りたい部分の端にクリックしながら少し動かしてみてください。 切り取りたい部分の範囲を指定できます。

範囲を指定できたら、「編集」をクリックして「コピーをする」をクリック。 「ファイル」というところから、「新しいページを開く」を押してください。

新しく出たページの上で、右クリックしてペーストをします。 そうすると、先ほど切り抜きたい部分がペーストできます。

そのあと、そのペーストしたものを保存しなければいけませんね。 「ファイル」のところから、「名前をつけて保存」を押します。

こんな画面が出てきますね。

| 名前を付けて保存                                   |                                                                    |                       |        |         | ? 🗙   |
|--------------------------------------------|--------------------------------------------------------------------|-----------------------|--------|---------|-------|
| (保存する場所型:                                  | 🞯 デスクトップ                                                           |                       | ~      | G 🕸 📂 🖽 |       |
| よび使ったファイル<br>最近使ったファイル<br>デスクトップ<br>デスクトップ | <ul> <li>マイドキュメント</li> <li>マイ コンピュータ</li> <li>マイ ネットワーク</li> </ul> |                       |        |         |       |
| ער זיד<br>ארבאלב איד                       |                                                                    | ☐/<br>☐i              |        |         |       |
| বি রঁ৬৸ি৴৴                                 | ファイル名(N):                                                          | image10               |        | ×       | 保存(S) |
|                                            | ファイルの種類(工):                                                        | 24 ビット ビットマップ (*.bmp) | *.dib) | ~       | キャンセル |

保存するところは、ディスクトップにします。

| 名前を付けて保存              |                                                                   |                          |             | ? 🔀   |
|-----------------------|-------------------------------------------------------------------|--------------------------|-------------|-------|
| 保存する場所①:              | 🕝 デスクトップ                                                          |                          | 🖌 🧿 🕸 📴 🛄 • |       |
| していた<br>最近使ったファイル     | <ul> <li>□マイドキュメント</li> <li>マイコンピュータ</li> <li>マイネットワーク</li> </ul> |                          |             |       |
| です。<br>デスクトップ         |                                                                   |                          |             |       |
| کې<br>۱۷۶۲ ۲۶         |                                                                   |                          |             |       |
| גריד אב<br>ארידאיר אב |                                                                   | 0)<br>Cai                |             |       |
| र्ग २७२७-७            |                                                                   | image10                  |             | 保存⑤   |
|                       | ファイルの種類(1):                                                       | 24 ビット ビットマップ (*.bmp;*.d | ы 🖸         | キャンセル |

ファイルの種類はビットマップではなく、GIFファイルか、PNGファイル、JPEGファイルに変換します。

ビットマップは重いです。^^ これで出来上がりです。

## 1、 色の丸をつけたい

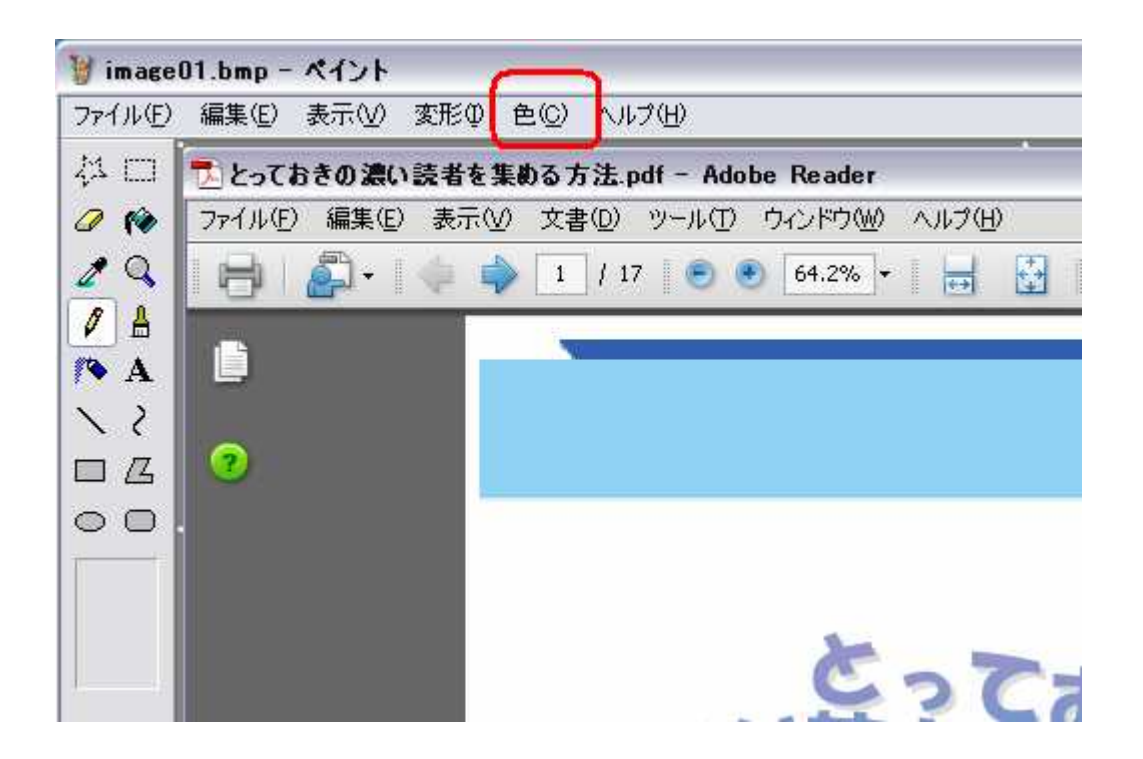

### まず、「<mark>色(C)」</mark>をクリックします。

色の編集が出てきますので、自分が指定した色をクリックします。

| 色の編集                | ? 🗙 |
|---------------------|-----|
| 基本色(图):             |     |
|                     |     |
|                     |     |
|                     |     |
|                     |     |
|                     |     |
|                     |     |
| 作成した色(②):           |     |
|                     |     |
|                     |     |
| 色の作成( <u>0</u> ) >> |     |
| OK キャンセル            |     |

基本色以外で選ぶときは、「色の作成」をクリックします。

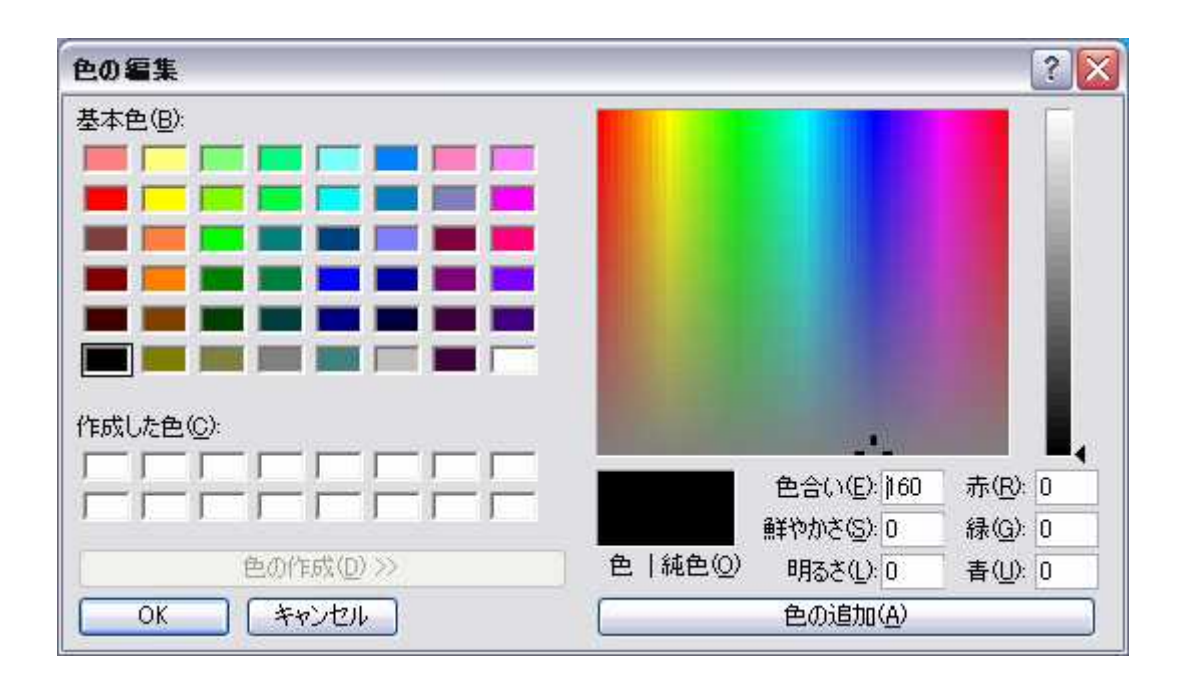

このような画面がでたら、もっと好きな色にすることが可能です。 右の画面で自分が気に入った色を選んだら、「色の追加」をクリックします。 追加したら、「OK」ボタンを押します。

次に、 **線の太さ**を選びます。

サイドの画面の斜線マークを押すと、その下に太さを現す画面が出ます。 赤丸のところです。

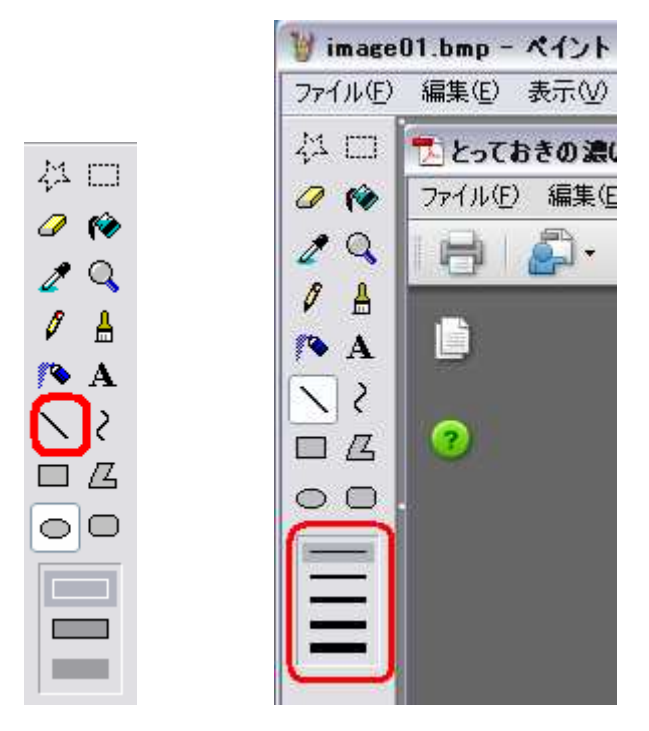

「太さ」を選んだら次に、「形」を選びます。

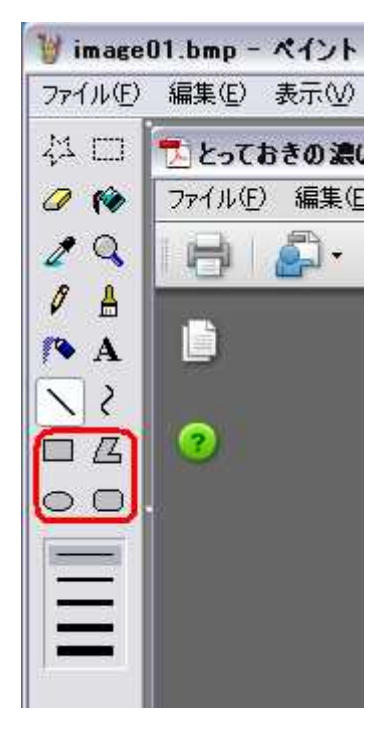

形を選んだら、形で〈〈りたいところの範囲を決めます。

〈〈りたいところの端をクリックしながら、少し動かしてみて〈ださい。

うまくいかないときは、上のほうの「編集」を押して、「元の画面に戻す」をクリックすると、何度でもやり直せます。

Copyright (C) 2008 All Rights Reserved 田中 順子(ジュジュ) 10

### 2、影をつけたい

無料ペイントソフトで影をつけるとなると、優良ソフトと違い、期待するできばえになるかはわか りませんが、1 つの方法を教えますね。

先ほど切り取ってバナーにしたものはそのままディスクトップに残しておきます。 影をつけるわけですから、色は、濃いグレーがいいでしょう。

ここでは、よくわかるように、グリーンにしてみます。

まず、ペイントソフトの「ファイル」から「新しいページを開く」を選びます。 ファイルの大きさがわからないので、「編集」から、「ファイルを貼り付け」を選び、先のバナーを 選び貼り付けます。

一度貼り付けたものを削除します。 削除方法は、「編集」 「すべて選択」 「編集」 「切り取り」です。

白いキャンパスが残ります。

次に、「変形」から「キャンパスのサイズと色」を選びます。

| キャンバスの色とサイズ                   |               | ?     |
|-------------------------------|---------------|-------|
| ファイルの最終保存:                    | データがありません     | ОК    |
| ディスクエのリイス。<br>解像度:102×100 /** | +//>=         | キャンセル |
| 幅()): 195                     | 高さ(日): 224    |       |
| 单位                            |               |       |
| O1250 Oc                      | m(M) ③ピクセル(P) |       |
| 色                             |               |       |
| ○白黒(图)                        | ⊙ カラー(L)      |       |

#### サイズの幅と高さがありますね?

影の分キャンパスサイズを大きくしなければいけないので、5px ずつ増やしてみます。 次に、白いキャンパスに色をつけます。

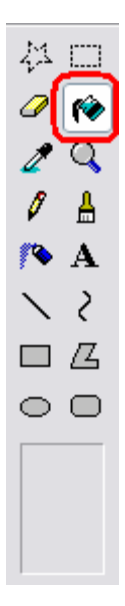

インクがこぼれている絵が「塗りつぶし」マークです。 色を選びます。 色の選び方は何度かやりましたね?

ここではわかりやすいように、グリーンにしてみます。

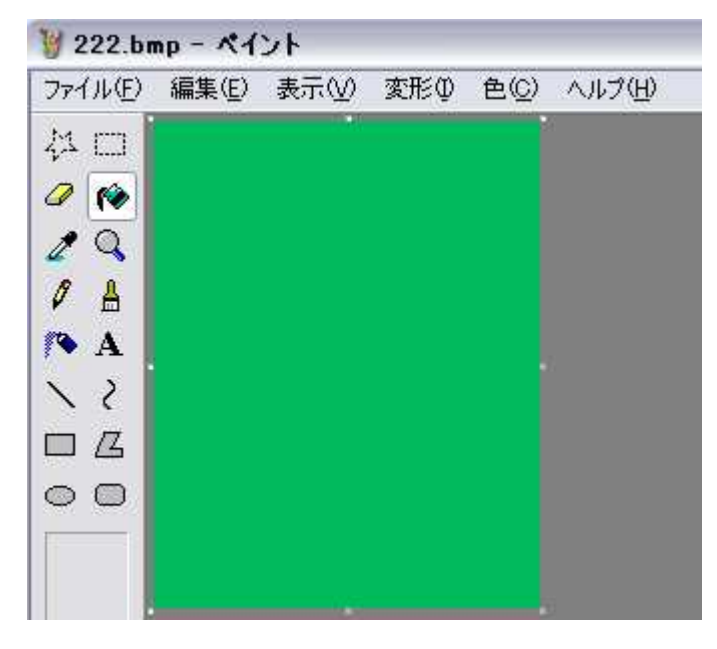

次に「編集」「ファイルから貼り付け」を選び、最初に作ったバナーを選択して貼り付けるとこ んな感じになります。

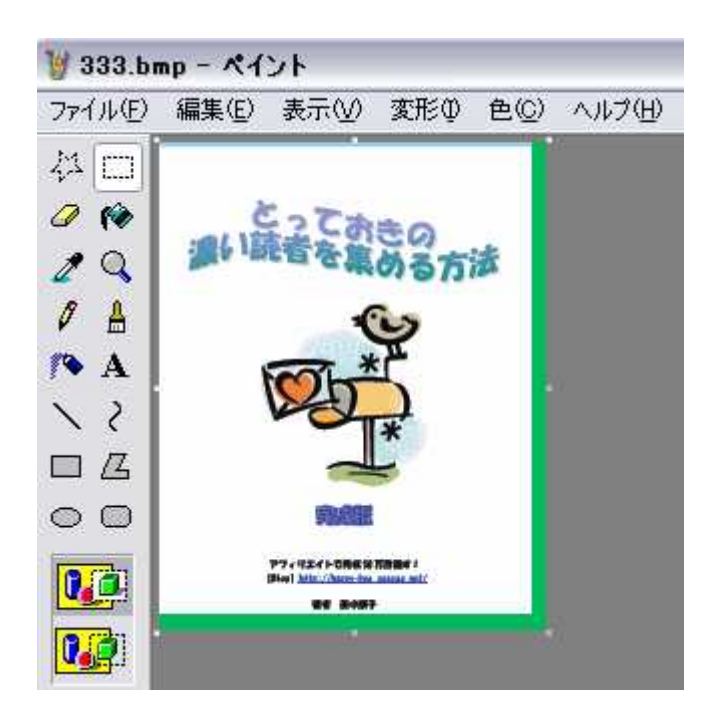

これだけだと、本の枠がでません。 枠は黒にするときれいです。 そのやり方は、「1、 **色の丸をつけたい」**を参考にしてください。

### 2、文字を入れたい

文字を入れたいときのやり方を説明します。 まず、最初に、「色」を指定します。 先ほど、説明しましたね。

【注意】「色」を指定しないと、「黒」のままです。

次に、「変形」という画面をクリックしてください。

| 🦉 image16.bmp - ペイント |                |     |     |               |           |  |
|----------------------|----------------|-----|-----|---------------|-----------|--|
| 771N(E)              | 編集( <u>E</u> ) | 表示⊙ | 変形の | 色( <u>C</u> ) | ヘルプ(圧)    |  |
| 41 🗆<br>🖉 🎓          |                |     |     | 3             |           |  |
| 20                   |                |     |     |               |           |  |
|                      |                |     |     | 28            | あいさつ      |  |
| 15                   |                |     |     | はし            | じめまして、ジュシ |  |
|                      |                |     |     | ۴Ł            | っておきの濃い   |  |
| $\circ \circ$        |                |     |     |               |           |  |

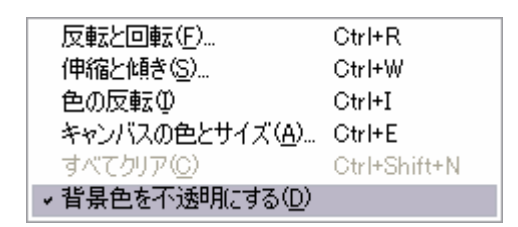

「変形」の画面の一番下に、「背景色を不透明にする」にチェックが入っています。 そのチェックをはずします。

つまり、「背景色を透明にする」ということです。

左のバーの中に、「A」というところがあります。 ここが、文字を挿入できる「テキスト」ボタンです。

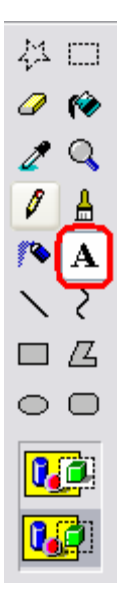

テキストボタンをクリックしたら、文字を挿入したいところの範囲を決めます。 文字を入れたい部分の端をクリックしたまま少し動かしてみてください。 範囲が出来ます。

点線に囲まれたところが、文字を入れるときの範囲です。

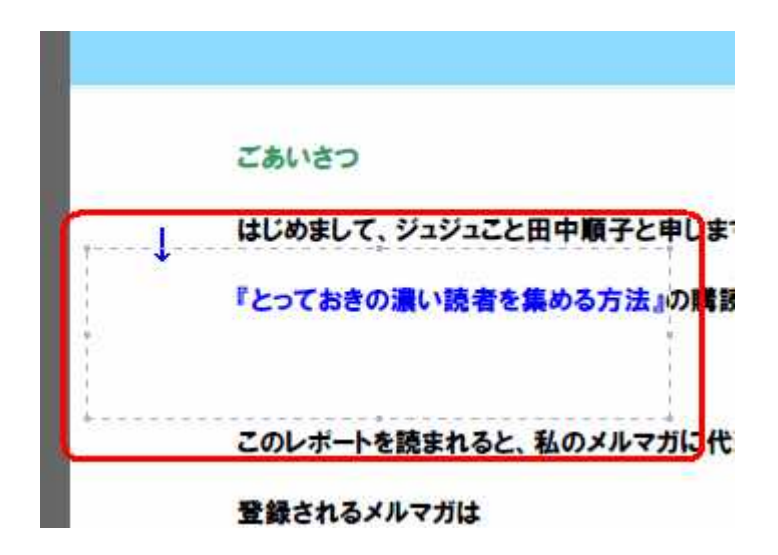

範囲を決めてから、上部にある「表示」をクリックしてみてください。

「<mark>書式の設定</mark>」をクリックします。 すると、下のようなバーが出てきます。 ここで、フォントの種類と、大きさ、太さ、を選ぶことが出来ます。

15

| フォント                  |     |   |    | × |
|-----------------------|-----|---|----|---|
| 👍 MS UI Gothic 🔽 28 🗸 | 日本語 | B | ΙŪ |   |

文字の範囲を決めたときに範囲が小さいと、文章が折り返されます。 範囲に合わせて文字の大きさを決めるといいでしょう。

無料のソフトでも結構使えますよ。

【その他の役立つ無料ソフト】

PHARMACY1.20

http://www.vector.co.jp/soft/dl/winnt/net/se327655.html

WEB上のHTMLファイルを1ページまるごとキャプチャーできます。 操作も簡単です。

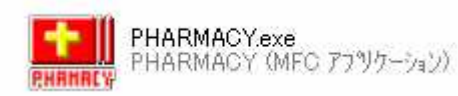

お読みいただきありがとうございます。

ネットって楽しいです。^ ^

いろいろ覚えることが多いし、新しい発見がいっぱいです。 今まで体験したことがない未知の世界です。

皆さんの参考になれば幸いです。

~~~ジュジュの無料メール講座!成功の法則~~~

http://sweetpalette.com/mail-kouza1.htm

6 日間の無料メール講座を始めました。 初心者用です。参考にされてくださいね~

[Blog]アフィリエイトで月収 50 万目指す! <u>http://happy-boo.seesaa.net/</u>

田中 順子ことジュジュ